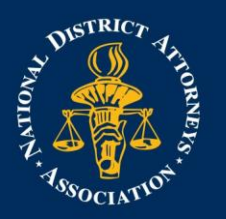

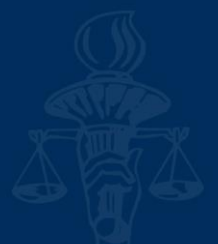

## **Updating Travel Profile in Concur**

From your Travel profile, you can update information such as your personal and company information, and credit card information. You can update your Travel Settings, including travel preferences for upcoming trips, and add an assistant to help you book your travel.

To access your Travel profile, from the SAP Concur home page, click Profile, and then click Profile Settings.

|                          | Support   Help <del>-</del>       |
|--------------------------|-----------------------------------|
|                          | Acting as Account, Test 👻 😪       |
| -                        | Surrently acting as Account, Test |
| Sta<br>Re <mark>r</mark> | Profile Settings   Sign Out       |
|                          | 🔀 Acting as other user 🚱          |
|                          | Search by name or ID Q            |
| n Report                 | Cancel Start Session              |
| no open i                | Done acting for others            |
|                          |                                   |

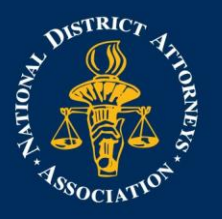

## NATIONAL DISTRICT ATTORNEYS ASSOCIATION THE VOICE OF AMERICA'S PROSECUTORS

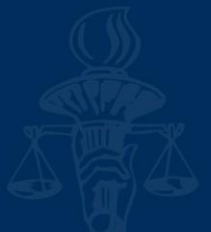

You will find the most common profile tasks on the Profile Options page. You can also use the menus on the left to select a setting to update.

| Personal Information                                   |                                                                                             |                                                                                                    |
|--------------------------------------------------------|---------------------------------------------------------------------------------------------|----------------------------------------------------------------------------------------------------|
| Your Information                                       | Profile Options                                                                             |                                                                                                    |
| Company Information                                    | Select one of the following to customize your user profile.                                 |                                                                                                    |
| Contact Information<br>Email Addresses                 | Personal Information<br>Personal Information                                                | System Settings<br>Which time zone are you in? Do you prefer to use a 12 or 24-hour                                                     |
| Emergency Contact<br>Credit Cards                      | E-Receipt Activation<br>Enable e-receipts to automatically receive electronic receipts from | clock? when does your workday start/end? Expense Preferences                                                                            |
| Travel Settings                                        | participating vendors.                                                                      | Select the options that define when you receive email notifications.<br>Prompts are pages that appear when you select a certain action, |
| Travel Preferences                                     | Company Car<br>Company Car                                                                  | such as Submit or Print.                                                                                                    |
| Frequent-Traveler Programs<br>Assistants/Arrangers     | Concur Mobile Registration<br>Set up access to Concur on your mobile device                 | Change Password<br>Change your password.                                                                                                |
| Expense Settings                                       |                                                                                             |                                                                                                    |
| Expense Information<br>Expense Preferences             |                                                                                             |                                                                                                    |
| Expense Approvers<br>Company Car<br>Favorite Attendees |                                                                                             |                                                                                                    |
| Other Settings<br>System Settings                      |                                                                                             |                                                                                                    |

Click Personal Information. In the My Profile – Personal Information section, make sure that the first, middle, and last names shown are identical to those on the photo identification that you will be presenting at the airport. If it is incorrect, contact Project Coordinator Logan Kilduff if it needs to be updated.

| lv Pro                     | ofile - Persona                                                                                             | Information                                                                                                    |                                                                                |                                                                                                    |                                 |
|----------------------------|----------------------------------------------------------------------------------------------------|----------------------------------------------------------------------------------------------------|--------------------------------------------------------------------------------|----------------------------------------------------------------------------------------------------|---------------------------------|
|                            |                                                                                                    |                                                                                                    |                                                                                |                                                                                                    |                                 |
| p To: Persor               | nal Information                                                                                             | Choose                                                                                                    |                                                                                |                                                                                                    |                                 |
| abled fields               | (gray) cannot be changed. If the                                                                            | ere are errors in these fields, contact you                                                                                 | ur company's travel admin                                                      | istrator.                                                                                            |                                 |
| ds marked                  | Required] and [Required**] (va                                                                              | alidated and required) must be complete                                                                                     | d to save your profile.                                                        |                                                                                                    |                                 |
| <b>L</b>                   |                                                                                                    | ······································                                                                                      | 2 1                                                                            |                                                                                                    |                                 |
| A                          | utent Nete                                                                                                  | ······                                                                                                    |                                                                                |                                                                                                    |                                 |
|                            | ortant Note                                                                                                 | ske cartain that the first middle, and last name                                                                            | s shown below are identical to                                                 | those on the photo identification that v                                                             | u will be presenting at         |
| Impo<br>Your N<br>the airp | ortant Note<br>ame and Airport Security: Please m<br>ort. Due to increased airport security,                | ake certain that the first, middle, and last name<br>you may be turned away at the gate if the nam                          | s shown below are identical to<br>e on your identification does no             | those on the photo identification that y<br>t match the name on your ticket.                         | ou will be presenting at        |
| Impo<br>Your N<br>the airp | ortant Note<br>ame and Airport Security: Please m<br>ort. Due to increased airport security.<br>First Name  | ake certain that the first, middle, and last name<br>you may be turned away at the gate if the nam<br>Middle Name[Required] | s shown below are identical to<br>e on your identification does no<br>Nickname | those on the photo identification that y<br>t match the name on your ticket.<br>Last Name            | ou will be presenting at Suffix |
| Impo<br>Your N<br>the airp | ortant Note<br>ame and Airport Security: Please m<br>rort. Due to increased airport security.<br>First Name | ake certain that the first, middle, and last name<br>you may be turned away at the gate if the nam<br>Middle Name[Required] | s shown below are identical to<br>e on your identification does no<br>Nickname | those on the photo identification that y<br>t match the name on your ticket.<br>Last Name<br>Account | Suffix                          |

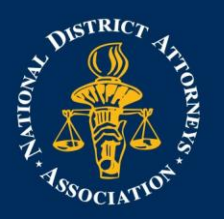

## NATIONAL DISTRICT ATTORNEYS ASSOCIATION THE VOICE OF AMERICA'S PROSECUTORS

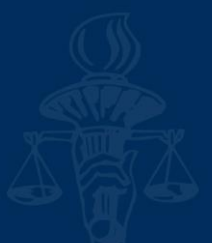

Scroll down and verify your Work and Home Address, and your Contact Information (required fields are labeled in red).

| Work Address                                                                 | Go to top |
|------------------------------------------------------------------------------|-----------|
| Company Name Assigned Location                                               |           |
| National District Attorneys A Please choose a company location.              |           |
| Street                                                                       |           |
| Address same as assigned location                                            |           |
| City State/Province                                                          |           |
| Postal Code Country/Region                                                   |           |
| United States of America                                                     |           |
| Save                                                                         |           |
| Home Address                                                                 | Go to top |
| Street                                                                       |           |
|                                                                              |           |
| h                                                                            |           |
| City State/Province                                                          |           |
|                                                                              |           |
| Postal Code Country/Region                                                   |           |
|                                                                              |           |
| Save                                                                         |           |
| Contact Information                                                          | Go to top |
| Work Phone [Required**] Work Extension Work Fax 2nd Work Phone/Remote Office |           |
| Home Phone [Required**]                                                      |           |
|                                                                              |           |
| Pager Other Phone                                                            |           |
|                                                                              |           |
| Mobile Phone Country/Region Mobile Phone                                     |           |
| **You must specify <u>either</u> a home phone or a work phone.               |           |
|                                                                              |           |
| Save                                                                         |           |

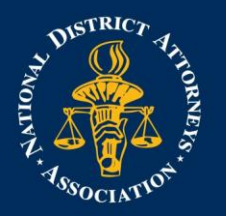

## NATIONAL DISTRICT ATTORNEYS ASSOCIATION THE VOICE OF AMERICA'S PROSECUTORS

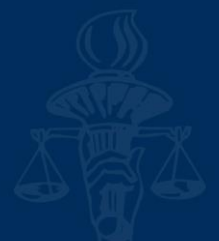

In the Email Addresses section, verify your email addresses. Click Add an email address to add any additional email addresses that you will need to use. Complete the Emergency Contact fields, as needed.

| Email Addresses          |                         |           |                |         |                    |        |          |              | Go to top   |
|--------------------------|-------------------------|-----------|----------------|---------|--------------------|--------|----------|--------------|-------------|
| Please add at least      | one email address.      |           |                |         |                    |        |          |              |             |
| How do I add an e        | email address?          |           |                |         |                    |        |          |              |             |
| <u>How do I verify m</u> | <u>y email address?</u> |           |                |         |                    |        |          |              |             |
| Why should I veri        | fy my email address?    |           |                |         |                    |        |          |              |             |
| Travel Arrangers         | / Delegates             |           |                |         |                    |        |          |              |             |
|                          |                         |           |                |         |                    |        |          | 🔂 Add an ema | ail address |
|                          | Email Address           |           |                |         |                    | Verify | Contact? | Actions      |             |
| Email 1                  | test@ndaa.org           |           |                |         | Not Verified       | Verify | Yes      | Ľ            |             |
| Emergency Contac         | t                       |           |                |         |                    |        |          |              | Go to top   |
| Name                     |                         |           |                | Relatio | onship<br>V        |        |          |              |             |
| Street                   |                         |           |                |         |                    |        |          |              |             |
|                          |                         |           | <b>✓</b><br>// | Address | s same as employee |        |          |              |             |
| City                     |                         | State/Pro | vince          |         | Postal Code        |        |          |              |             |
|                          |                         |           |                |         |                    |        |          |              |             |
| Country/Region           |                         |           | Phone          |         | Alternate Phone    |        |          |              |             |
| United States of Ameri   | ica                     | ~         |                |         |                    |        |          |              |             |
|                          |                         |           |                |         | Save               |        |          |              |             |

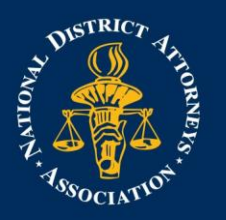

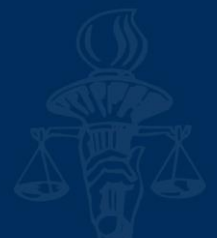

Continue scrolling down to the Travel Preferences section. Under Frequent-Traveler Program, click Add a Program to add your frequent flyer programs. NDAA will book your hotel room at the training location. Rental Cars are not reimbursed without written approval prior to booking the car.

| Travel Preferences                                                       |                          | Go to top |
|--------------------------------------------------------------------------|--------------------------|-----------|
| Eligible for the following discount travel rates/fare class              | ses                      |           |
| AAA/CAA Government Military Senior/AARP                                  |                          |           |
| Air Travel Preferences @                                                 |                          |           |
| Seat Seat Section Special Meals                                          | Ticket Delivery          |           |
| Don't Care 🗸 Don't Care 🗸 Regular Meal 🗸                                 | E-ticket when possible V |           |
| Preferred Departure Airport 🚱 M                                          | Medical Alerts           |           |
|                                                                          |                          |           |
| Hotel Preferences                                                        |                          |           |
| Room Type Smoking Preference                                             |                          |           |
| Don't Care V Don't Care V Foam pillows                                   |                          |           |
| I prefer hotel that has:<br>a gym a pool a restaurant room service Early | ly Check-in              |           |
| Accessibility Needs                                                      |                          |           |
| Car Rental Preferences                                                   |                          |           |
| Car Type Smoking Preference Car Transmission                             | nc                       |           |
| Any Car Class 🗸 Don't Care 🗸 Automatic 🗸                                 |                          |           |
| Frequent-Traveler Programs                                               |                          |           |
| Your Frequent Traveler, Driver, and Hotel Guest Progr                    | grams 🕒 Add a            | Program   |
|                                                                          | No programs defined      |           |
|                                                                          |                          |           |
|                                                                          |                          |           |
| Advantage Programs                                                       |                          |           |
| Your Advantage Programs for Travel Discounts                             | 🔂 Add a                  | Program   |
|                                                                          | No programs defined      |           |
|                                                                          |                          |           |
|                                                                          |                          |           |

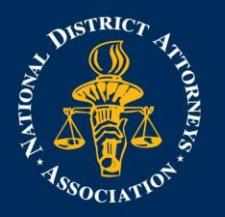

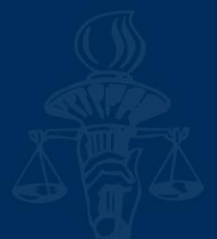

In the TSA Secure Flight section, verify the required Gender and Date of Birth fields. Complete the DHS RedressNo. and TSA Precheck Known Traveler Number fields, as needed. In the International Travel Passports and Visas section, add your passport or international visa information.

| ubject to additiona<br>inder its records n<br>VWW.TSA.GOV. | al screening or denied transport or a<br>otice. For more on TSA privacy polic | to transmit mormation<br>uthorization. TSA may s<br>ties or to view the record | hare information you provide wit<br>ds notice and the privacy impact | h law enforcement or intelligence agencies or others<br>assessment, see the TSA's web site at |
|------------------------------------------------------------|-------------------------------------------------------------------------------|--------------------------------------------------------------------------------|----------------------------------------------------------------------|-----------------------------------------------------------------------------------------------|
| Gender <mark>[Required]</mark><br>⊖Male ○ Female           | Date of Birth (mm/dd/yyyy)[Required]                                          | DHS Redress No.                                                                | TSA Pre Known Traveler                                               | lumber                                                                                        |
| International Tra                                          | wel: Passports and Visas                                                      |                                                                                |                                                                      | Go to top                                                                                     |
|                                                            | port information to your profile will a                                       | llow us to include it in y                                                     | our reservations. Having this info                                   | rmation in your reservation can make international                                            |
| Adding your pass<br>travel a little easi                   | er.                                                                           |                                                                                |                                                                      |                                                                                               |
| Adding your pass<br>travel a little easi<br>Passports      | er.                                                                           |                                                                                |                                                                      | Add a Passport                                                                                |
| Adding your pass<br>travel a little easi<br>Passports      | vassport                                                                      |                                                                                |                                                                      | • Add a Passport                                                                              |

Flights booked through SAP Concur will be charged to the NDAA credit card on file. You do not need to add a credit card. After you have completed your Travel Profile updates, click Save.